### **KORG** MUlti/poly ANALOG MODELING SYNTHESIZER

# PARALLAX

#### Installation guide: Korg multi/poly: "Parallax" Sound Pack

In order to transfer this sound pack, you'll need the following: a computer, a USB cable, the free multi/poly editor (librarian) and your connected multi/poly hardware unit. Download the sound pack and unzip the files to a location of your choice.

| •••         |             |              |        |          |             | multipoly               | Editor Librarian |                 |               |                                     |          |
|-------------|-------------|--------------|--------|----------|-------------|-------------------------|------------------|-----------------|---------------|-------------------------------------|----------|
| multi/p     | oly <       | > 80s Mo     | vie Ba | llad F   | Pad         |                         |                  |                 |               | EDITO                               |          |
| Name: 8     |             |              |        | lovie E  | Ballad Pad  | Name                    | Collection       | Catagony        | Author        | Note                                | 100      |
| r inter s   |             | Performances |        |          | Type        | Name =                  | Collection       | Category        | Addion        | Note                                |          |
|             |             |              |        | Ô        | Performance | Init Performance        | Template         | User            | Korg          | Com.                                |          |
| Q Search    |             |              |        | Ê        | Performance | 1969                    | multi/poly       | Synth           | Francis Preve |                                     |          |
|             |             |              |        | Ê        | Performance | 1984 Baby               | multi/poly       | Seq, Fast Synth | Airwave       |                                     |          |
| Categories  |             |              |        | ê        | Performance | 2 Drawbars              | multi/poly       | Piano/Keys      | JH            | Layer A - enable Osc 3 or 4 for my. |          |
|             |             |              |        | Ê        | Performance | 2 Measure Episodes      | multi/poly       | Seq, SFX        | Ski           |                                     |          |
|             |             |              |        | Ê.       | Performance | 2600 Thriller Bass      | multi/poly       | Bass            | Bill Barton   |                                     | YAY      |
| Arpeggio    | Bass        | Bell/Mallet  |        | Ê        | Performance | 3 Drawbars              | multi/poly       | Piano/Keys      | JH            |                                     | KT       |
| Brass       | Drums       | Fast Synth   |        | <u> </u> | Performance | 3049 Portents           | multi/poly       | Pad, Soundsc    | Ski           |                                     | e/       |
|             |             |              |        | <u> </u> | Performance | 3Sync Organ             | multi/poly       | Piano/Keys, F   | Ski           |                                     | /        |
| Gtr/Plucked | Just 4 Fun  | Lead         |        |          | Performance | 4 Claps on the 4 C's    | multi/poly       | Drums, Percu    | Ski           |                                     |          |
| Orchaetral  | Dad         | Parouecion   |        |          | Performance | 4 OSC Lead              | multi/poly       | Lead            | Korg          |                                     | N        |
| orchestrai  |             |              |        |          | Performance | 4 Osc Mini              | multi/poly       | Lead            | Andy Leary    |                                     | N        |
| Piano/Keys  | Rhythm Hard | Rhythm Soft  |        |          | Performance | 4 USC Stab              | multi/poly       | Synth           | Korg          |                                     | N        |
| Com         |             |              |        |          | Performance | 4-StepQuencer (C minor) | multi/poly       | Seq, Fast Synth | SKI           | MSeq C Minor Scale                  |          |
| Seq         |             |              |        |          | Performance | 70s String Machine      | multi/poly       | Pad, Urchestral | Francis Preve | ~                                   |          |
| Strings     | Synth       | User         |        |          | Performance | /th 8ths                | multi/poly       | Rnythm Soft,    | Francis Preve |                                     | <u>.</u> |
| No 100      |             |              |        |          | Performance | 800DV/Duephenie Hellew  | multi/poly       | Surings, Synur  | All wave      | Cimulates Kars 800DV (Maui Kars     |          |
| vocal/Airy  | woodwind    |              |        |          | Performance | 800DV Duophonic Hollow  | multi/poly       | Lead, Fast Sy   | SKI           | Simulates Korg 800DV (Maxi-Korg     |          |
|             |             |              |        |          | Derformance | 800 Movie Belled Ded    | Derelley         | Ded Synth       | Jimbio Dito   | Simulates Korg 800DV (Waxi-Korg     |          |
|             |             |              |        |          | Performance | ous movie ballau Fau    | Falallax         | Fau, Synui      | LITIDIC BILS  |                                     |          |

Launch the Editor/Librarian and wait until it recognizes your Multi/Poly unit. Once it's ready, switch to the "LIBRARIAN" tab in the upper-right corner.

| multipoly Editor Librariar  | File E           | dit View Devic            | e Window Help                                                             |                                                                                           |                                                             | 0                                                  | UA 🖁                       |            | 99        | 1                      | •          | • ?                  | ٩   |      | •     | Tue 2 |
|-----------------------------|------------------|---------------------------|---------------------------------------------------------------------------|-------------------------------------------------------------------------------------------|-------------------------------------------------------------|----------------------------------------------------|----------------------------|------------|-----------|------------------------|------------|----------------------|-----|------|-------|-------|
|                             | Save Pe          |                           |                                                                           | multipoly                                                                                 |                                                             |                                                    |                            |            |           |                        |            |                      |     |      |       |       |
| multi/pot                   | Save As          |                           | <b>☆</b> #S                                                               |                                                                                           |                                                             |                                                    |                            |            |           |                        |            | EDIT                 | OR  |      | LIBRA | RIAN  |
| MODELED AMAROG SYNC SIZE    | Export           |                           |                                                                           | Name 🔺                                                                                    | Collection                                                  | Category                                           | Author                     |            | Note      |                        |            |                      | Cre | Info |       |       |
| arch                        | Export B         | undle of All User So      | unds                                                                      | Init Performance<br>1969<br>1984 Baby                                                     | User Korg<br>Synth Francis Preve<br>Seg. Fast Synth Airwave |                                                    |                            |            |           |                        |            | N<br>A               |     |      |       |       |
| Categories Impor            |                  | VAV as Wavet              |                                                                           | 2 Drawbars<br>2 Measure Episodes<br>2600 Thriller Bass                                    | multi/poly<br>multi/poly<br>multi/poly                      | Piano/Keys<br>Seq, SFX                             | JH<br>Ski<br>Bill Borton   |            | _ayer A - | enable C               | lsc 3 or 4 |                      | A   |      |       |       |
| Arpeggio<br>Brass           | Restore.         |                           |                                                                           | 3 Drawbars<br>3049 Portents                                                               | multi/poly<br>multi/poly                                    | Piano/Keys<br>Pad, Soundsc                         | JH<br>Ski                  |            |           |                        |            |                      | s l |      |       |       |
| Gtr/Plucked Ji              | Get Plug         | -in Coupon                | Performance                                                               | 3Sync Organ<br>4 Claps on the 4 C's<br>4 OSC Lead                                         | multi/poly<br>multi/poly<br>multi/poly                      | Piano/Keys, F<br>Drums, Percu<br>Lead              | Ski<br>Ski<br>Kora         |            |           |                        |            |                      | JJN |      |       |       |
| Orchestral<br>Piano/Keys Rh | Pad<br>rthm Hard | Percussion<br>Rhythm Soft | Performation                                                              | 4 Osc Mini<br>4 OSC Stab                                                                  | multi/poly<br>multi/poly                                    | Lead<br>Synth                                      | Andy Leary<br>Korg         |            |           |                        |            |                      |     |      |       |       |
| Seq                         |                  |                           | Performance     Performance     Performance                               | <ul> <li>4-StepQuencer (C minor)</li> <li>70s String Machine</li> <li>7th 8ths</li> </ul> | multi/poly<br>multi/poly<br>multi/poly                      | Seq, Fast Synth<br>Pad, Orchestral<br>Rhythm Soft, | Francis Pre<br>Francis Pre | eve<br>eve | vised C M | Minor Sci              | ale        |                      |     |      |       |       |
| Vocal/Airy W                | oodwind          |                           | <ul> <li>Performance</li> <li>Performance</li> <li>Performance</li> </ul> | 80's VHS Strings<br>800DV Duophonic Hollow<br>800DV DuoPhonic Sharp                       | multi/poly<br>multi/poly<br>multi/poly                      | Strings, Synth<br>Lead, Fast Sy<br>Lead. Fast Sy   | Airwave<br>Ski<br>Ski      |            | Simulate  | s Korg 8(<br>s Kora 8( | 00DV (Ma   | axi-Korg<br>axi-Korg |     |      |       |       |

Now, click on "File" and then select "Import"

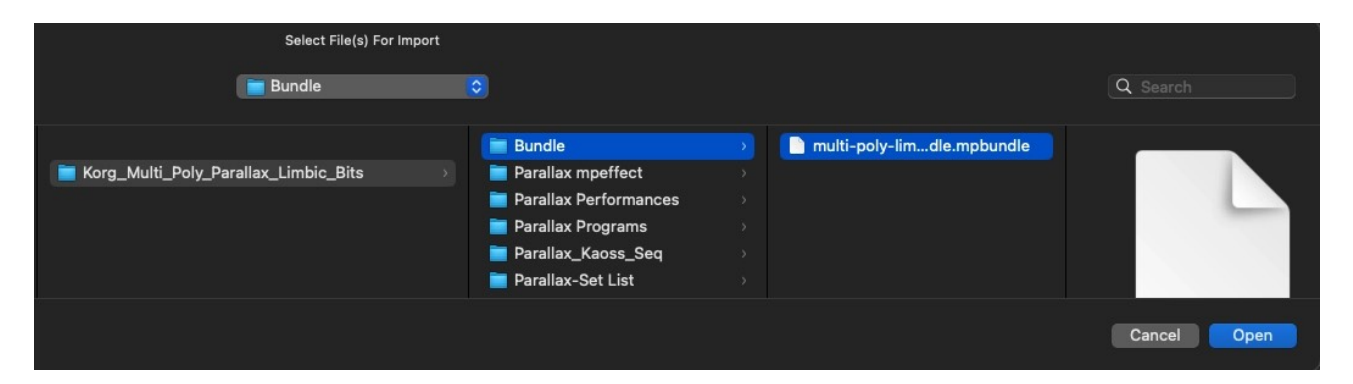

Navigate to the unzipped folder and open the **"bundle"** directory. Select the file named **"multi-poly-...-bundle.bundle"** and click **"Open"** to confirm.

(Alternatively, you can choose to install only the programs, performances, or effect lists individually. However, for the easiest and most complete setup, selecting the **"Bundle"** is recommended.)

Done! You should be able to see the presets now on your unit. If you'd like to explore all the performances hassle-free, simply select the included setlist: On your hardware unit, press "**Utility**" and move the value dial until you see "Parallax". Enjoy the presets!

## License Conditions - Limbic Bits Sound Packs and Samples

Please read the following agreement before using these Sound Sets.

All Sounds and Samples herein are licensed, not sold to you (collectively, "Licensee"), by Limbic Bits. The original manufacturer of the sounds (collectively, "Licensor") will always remain the owner of the sounds. All rights not expressly granted herein are reserved exclusively by Licensor.

We may, at our discretion, make changes to these Conditions at any time. Any changes will be posted on this page. In some instances, we may send an email to registered users notifying them of a change to the Conditions. You should, however, check this page from time to time to take notice of any changes.

1. The Licensee may use the Sounds in combination with other sounds in music productions (which include soundtracks of films, video productions, radio/TV programs or commercials, computer games and multimedia presentations, library music), public performances, and other reasonable musical purposes within musical compositions.

2. The licensee may modify the Sounds and may use the Sounds for commercial purposes as part of a musical composition with other Sounds.

3. The Licensee MAY NOT use the Sounds in isolation within any competitive product that is sold, redistributed or relicensed to third parties. That includes i.e. sound effects, sampled sound libraries or loops based on our Presets or Sample Banks.

4. A right to use the sounds is granted only to the Licensee and is NOT transferable.

5. This license expressly forbids resale, rental, gift, relicensing or other distribution of the Sounds, either as they exist or any modification thereof. Samples or sampled Sounds based on our Presets may not be included, whether unmodified or as part of a derivative work, in any sample library or virtual instrument product. You are not allowed to sell, loan, rent, lease, assign, upload to or download from any server, or transfer all or any of the enclosed sounds to another user, or for use in any competitive product.

6. This license is granted for a single user only (and is given on a worldwide basis). The license is nonexclusive and is granted for the full period of copyright protection and sound samples. Opening or using this product constitutes your acceptance of these terms.

7. Licensor will not be responsible if the sounds does not fit the particular purpose of the Licensee.

Thank you for your agreement to and understanding of these Conditions which are designed to protect the artists and content creators so we can continue bringing you great sounds.

#### Contact

Mail: contact@limbicbits.com // URL: https://www.limbicbits.com